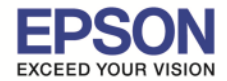

## วิธีการตั้งค่า Fax Header ที่เครื่องพิมพ์

#### 1.เลือก **Setup** แล้วกด **OK**

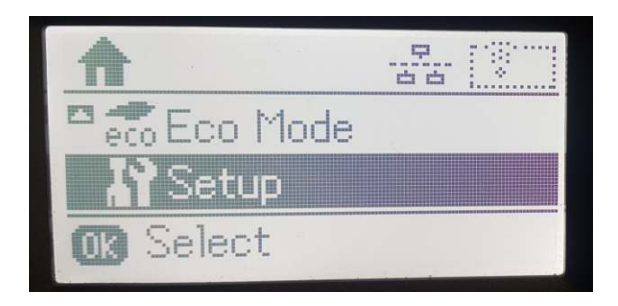

### 2.เลือก Fax Settings แล้วกด OK

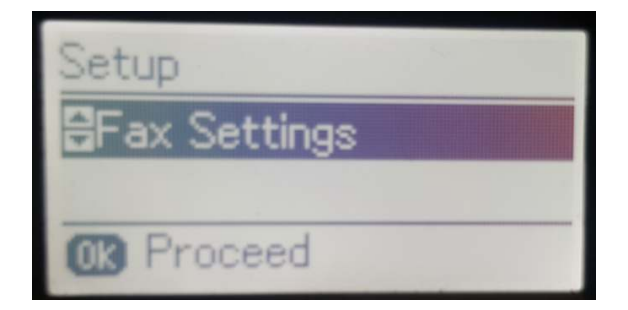

### 3.เลือก **Basic Settings** แล้วกด **OK**

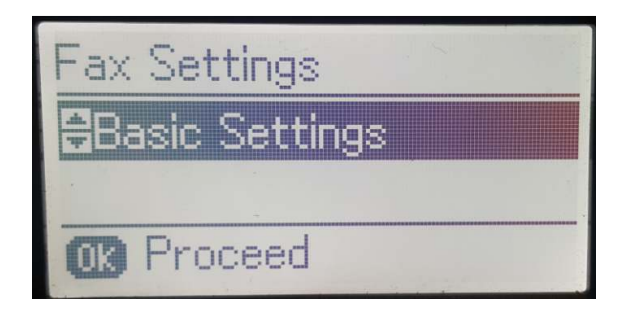

### 4.เลือก **Header** แล้วกด **OK**

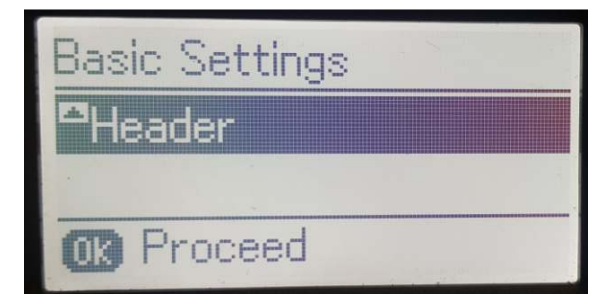

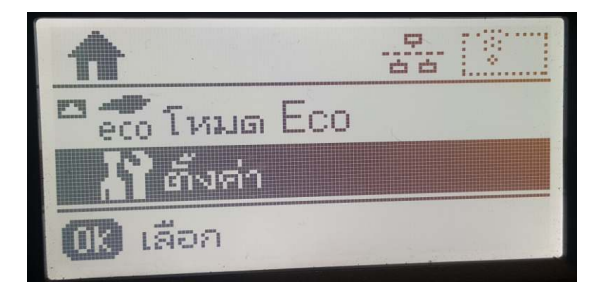

ตั้งต่า

การตั้งค่าแฟกซ์

🔣 ดำเนินการต่อ

การตั้งค่าแฟกซ์

การตั้งค่าพื้นสาน

03 ดำเนินการต่อ

การตั้งค่าพื้นฐาน

🔣 ดำเนินการต่อ

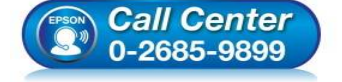

- สอบถามข้อมูลการใช้งานผลิตภัณฑ์และบริการ
- โทร.0-2685-9899
- เวลาทำการ : วันจันทร์ ศุกร์ เวลา 8.30 17.30 น.ยกเว้นวันหยุดนักขัดฤกษ์
- <u>www.epson.co.th</u>

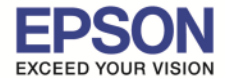

5.กรอกชื่อที่ต้องการ แล้วกด **OK** 

: วิธีการตั้งค่า Fax Header

: L565,L655

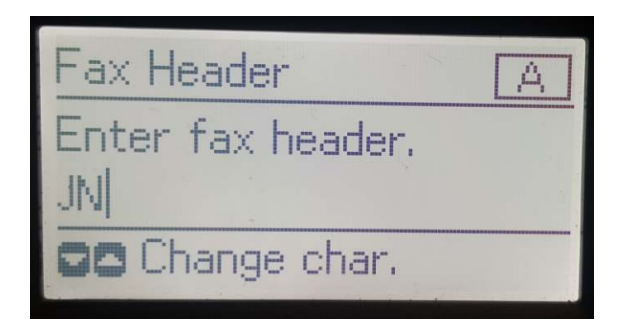

6.เครื่องกำลังตั้งค่าให้รอสักครู่

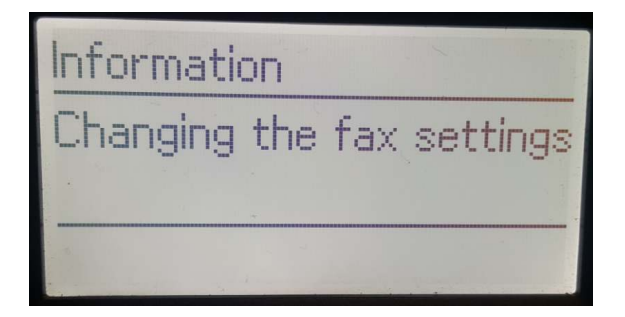

7.เลือก Your Phone Number แล้วกด OK

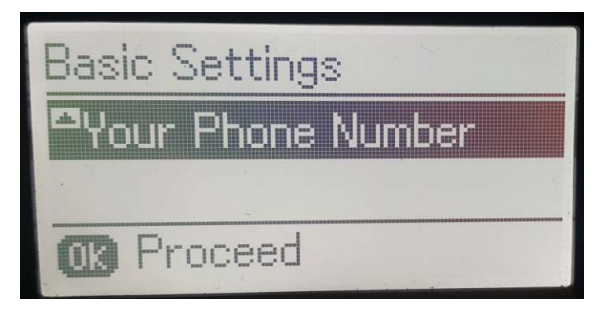

8.กรอกหมายเลขโทรศัพท์ที่ต้องการ แล้วกด **OK** 

| Enter your phone number | - |
|-------------------------|---|
| OK Done                 |   |

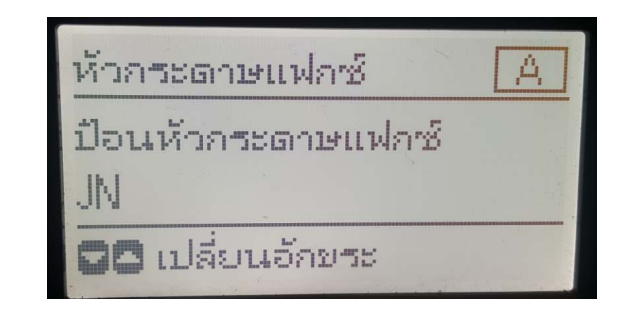

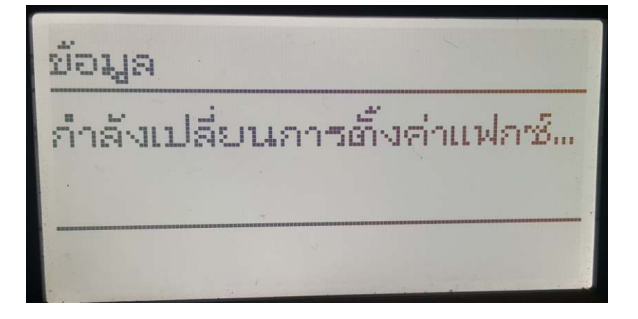

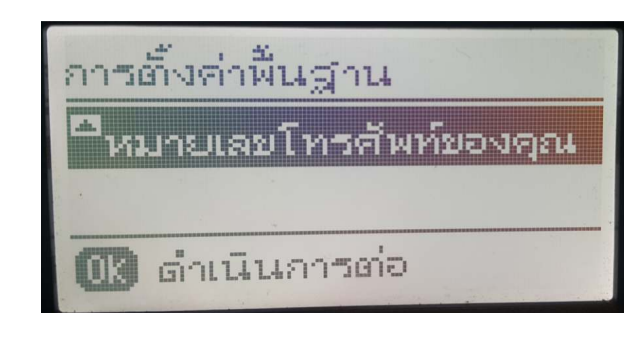

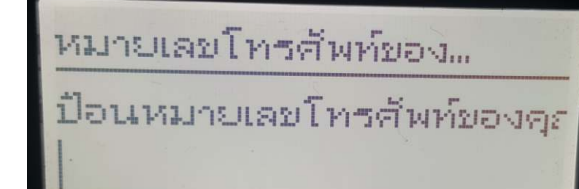

**GD** เลื่อนเคอร์เซอร์

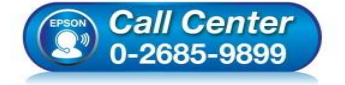

- สอบถามข้อมูลการใช้งานผลิตภัณฑ์และบริการ
- โทร.0-2685-9899
- เวลาทำการ : วันจันทร์ ศุกร์ เวลา 8.30 17.30 น.ยกเว้นวันหยุดนักขัตฤกษ์
- <u>www.epson.co.th</u>

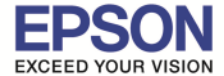

9.เครื่องกำลังตั้งค่าให้รอสักครู่

# Information Changing the fax settings

: วิธีการตั้งค่า Fax Header

: L565,L655

ข้อมูล กำลังเปลี่ยนการตั้งต่าแฟกซ์...

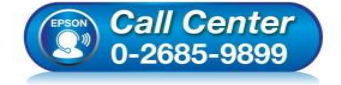

 สอบถามข้อมูลการใช้งานผลิตภัณฑ์และบริการ โทร.0-2685-9899

- เวลาทำการ : วันจันทร์ ศุกร์ เวลา 8.30 17.30 น.ยกเว้นวันหยุดนักขัตฤกษ์
- <u>www.epson.co.th</u>